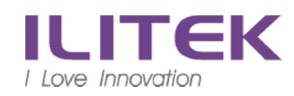

# 私人電腦(筆電)使用 VPN (f5)連入公司個人電腦方式

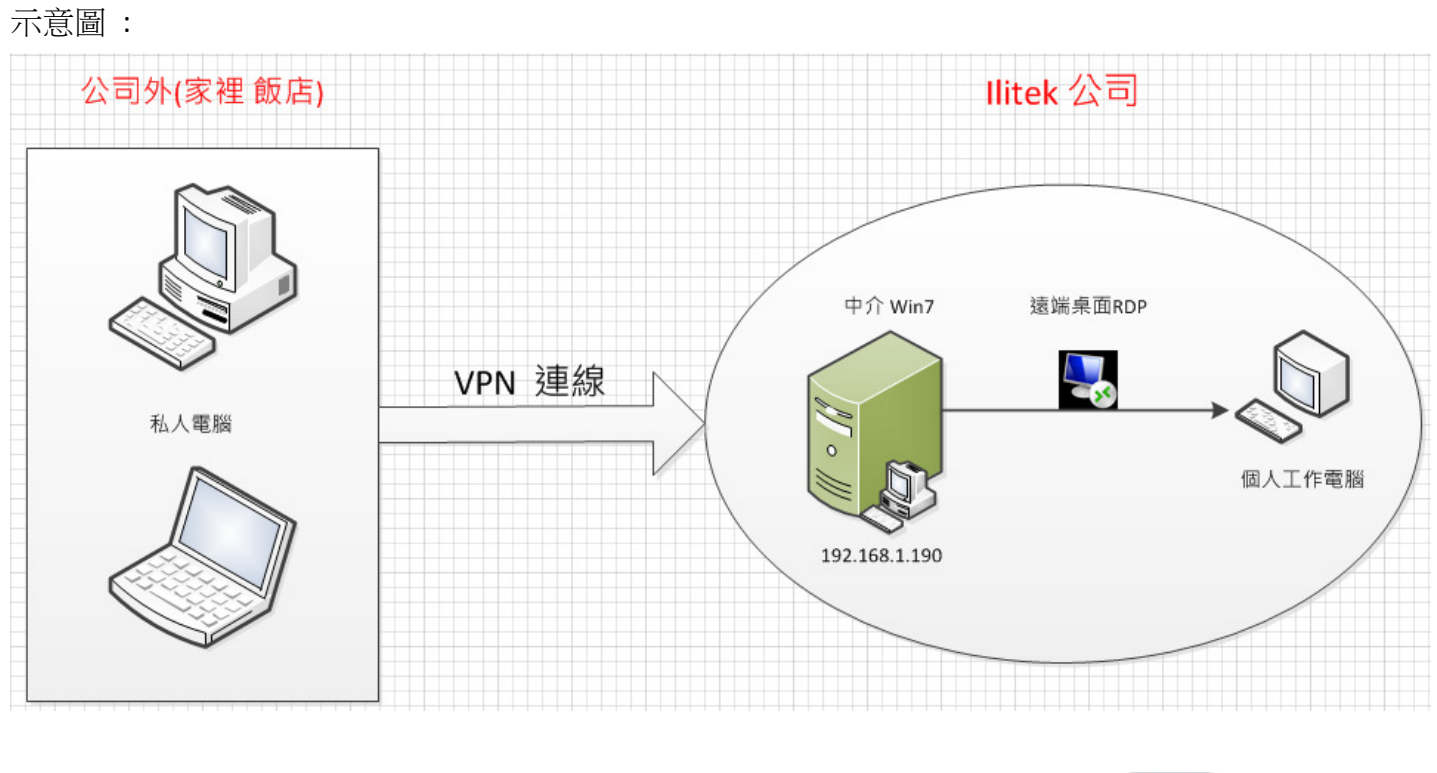

注意:使用此方式作業,會將所有動作錄影存檔

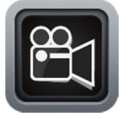

## 要透過 VPN 連入公司個人工作電腦 分兩步驟: <u>A. VPN 連線</u> B. 開啟中介 Win7 連線 RDP

A1. 開啟瀏覽器(建議使用 IE),網址 <u>http<mark>s</mark>://ili-vpn.ilitek.com.tw</u>(有 S)

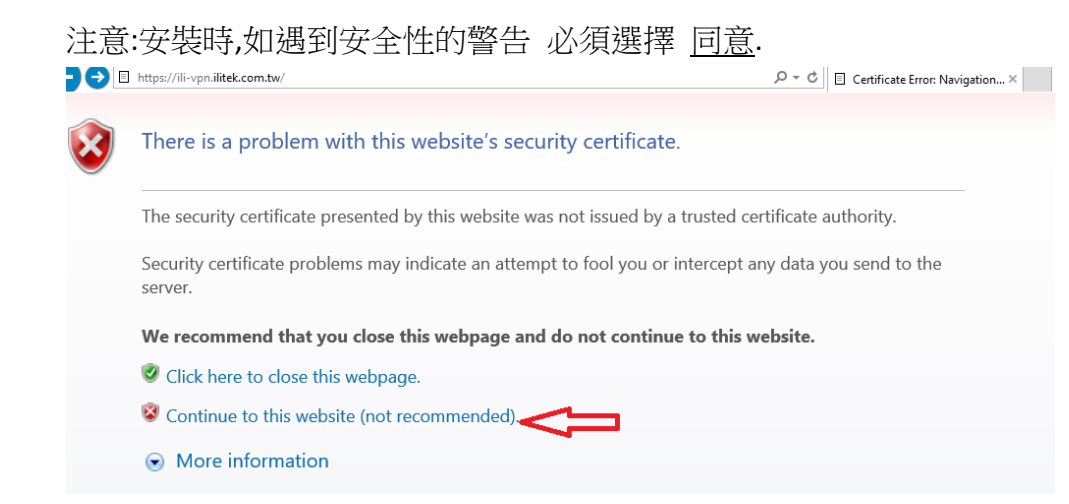

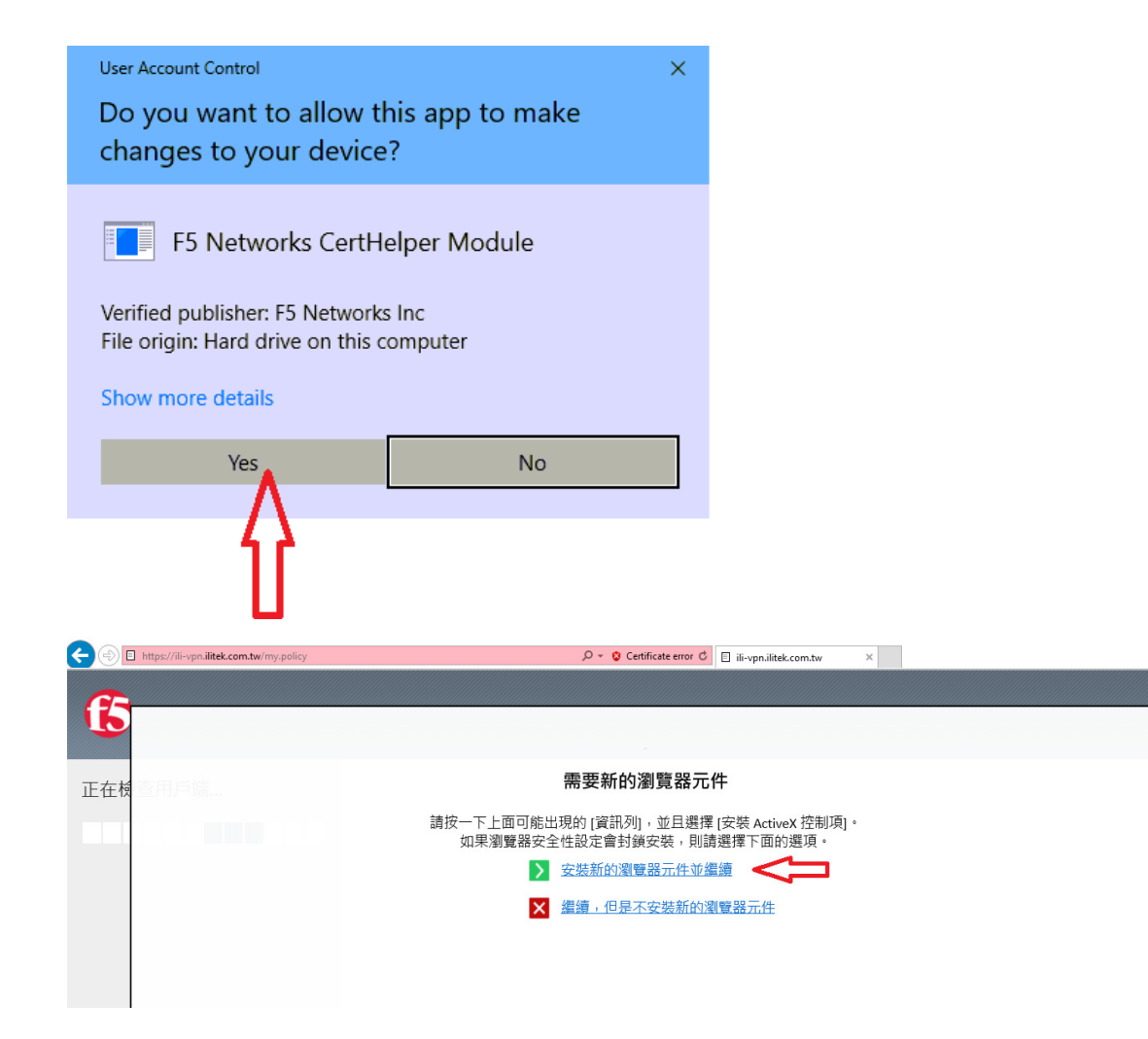

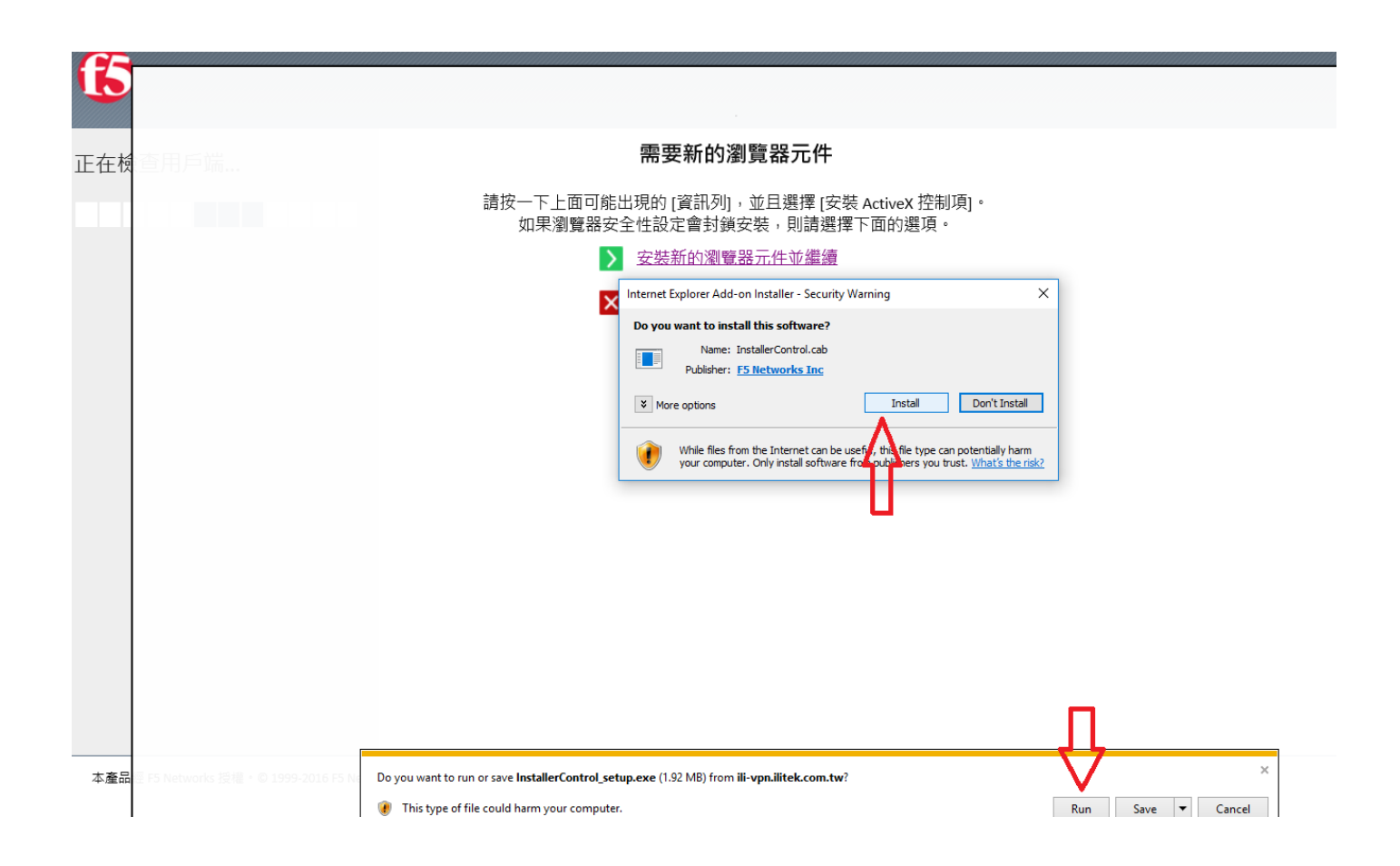

使用者名稱: 開機帳號 密碼: 開機密碼

# **F5 Networks** 安全登入 使用者名稱 密碼 登入

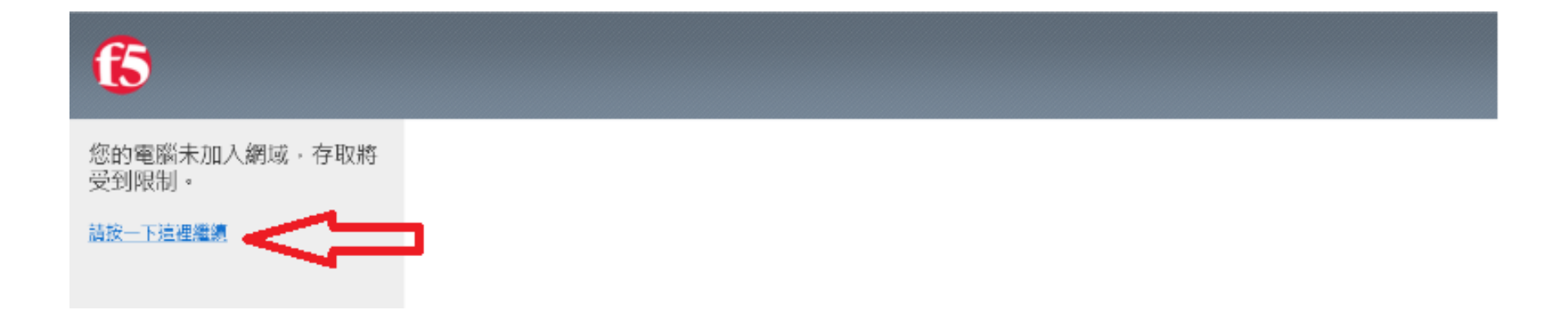

| ○ 正在初始化   |     |    |     |                                                           |
|-----------|-----|----|-----|-----------------------------------------------------------|
| 流量類型      | 已傳送 | 壓縮 | 已接收 | Security Warning X                                        |
| 網路存取      |     |    |     |                                                           |
| - 網路通道    | 0 B | 0% | 0 B | Unable to verify SSL certificate presented by the server  |
| - 最佳化應用程式 | 0 B | 0% | 0 B | - A certificate chain processed, but terminated in a root |
| 總計        | 0 B | 0% | 0 B | certificate which is not trusted by the trust provider.   |
| + 線不詳細貞計  |     |    |     |                                                           |
|           |     |    |     | Do you want to proceed?                                   |
|           |     |    |     | Ves No View certificate                                   |

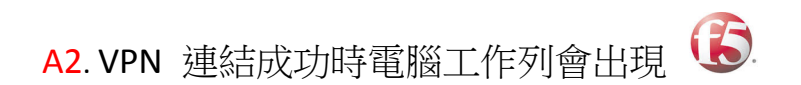

至此已經連入公司網路,接下來要開啟 中介 Win7

#### B1. 請先連到以下網址下載 VMware-Horizon-Client

<u>https://my.vmware.com/en/web/vmware/info/slug/desktop\_end\_user\_computing/vmware\_horizon\_clients/4\_0#win64</u> 請依所使用的作業系統廠牌,版本選擇所需的 VMware-Horizon-Client

#### 請選擇私人電腦相應的作業系統下載

| Pro | duct Downloads Drivers & Tools Open Source Custom ISOs                  |              |                 |
|-----|-------------------------------------------------------------------------|--------------|-----------------|
|     | Product                                                                 | Release Date |                 |
| ~   | VMware Horizon Client for Windows                                       |              |                 |
|     | VMware Horizon Client for Windows                                       | 2017-06-08   | Go to Downloads |
| ~   | VMware Horizon Client for Windows 10 UWP                                |              |                 |
|     | VMware Horizon Client for Windows 10 UWP for ARM-based devices          | 2017-06-08   | Go to Downloads |
|     | VMware Horizon Client for Windows 10 UWP for x86-based & 64-bit devices | 2017-06-08   | Go to Downloads |
| ~   | VMware Horizon Client for Mac                                           |              |                 |
|     | VMware Horizon Client for Mac                                           | 2017-06-15   | Go to Downloads |

#### 1. B2. 安裝下載的 VMware-Horizon-Client

## 選擇 IPV4

| 👸 VMware Horizon Client 安装 | 程式                                     |           |
|----------------------------|----------------------------------------|-----------|
| <b>進階設定</b><br>設定進階設定      |                                        |           |
| 指定用於所有連線的 IP 通訊            | \協定版本:                                 |           |
| IPv4<br>IPv6               | 此用戶端將設定為選擇 IPv4 通訊協加<br>大多數網路都使用 IPv4。 | E來建立所有連線。 |
|                            | 【上一步⑧】【下一步则                            | 取消        |

| 場 VMware Horizon Client 安装程 | <u>عا</u>    | X  |
|-----------------------------|--------------|----|
| 預設伺服器                       |              |    |
| 設定 Horizon Client 預設連線的     | 伺服器。         |    |
| 指定此 Horizon Client 的預設伺)    | 服器。這是選擇性的設定。 |    |
| 預設 Horizon 連線伺服器(D):        | l            |    |
|                             | 保留空白即可       |    |
|                             |              |    |
|                             |              |    |
|                             |              |    |
|                             |              |    |
|                             | 上一步圆下一步刚     | 取消 |

#### 開啟已經安裝完成的 VMware Horizon Client

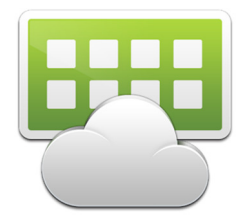

伺服器名稱:192.168.1.190

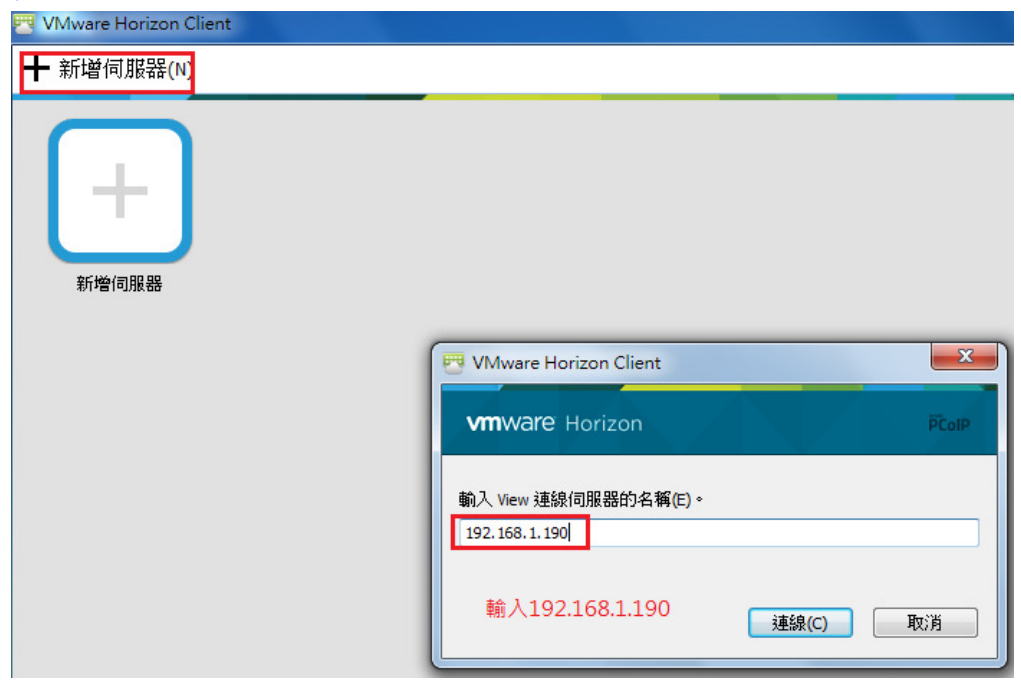

連線

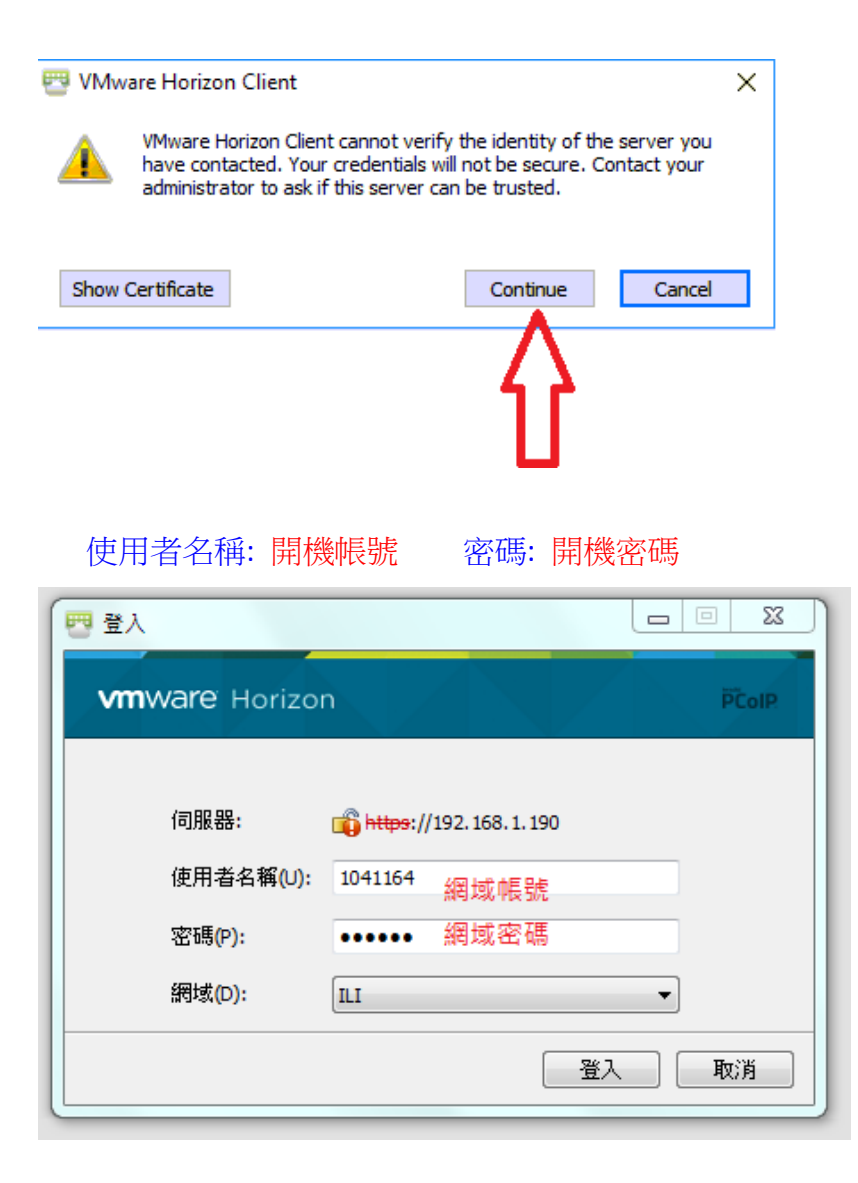

## 登入後, 雙擊進入 RD pool, 便可以開啟中介 Win7

| 💌 VMware Horizon Client                                   |
|-----------------------------------------------------------|
| <i>≸</i> 📫 192.168.1.190                                  |
| 選擇點擊桌面pool<br>RD                                          |
| <mark>否</mark>                                            |
| <ul> <li>使用者帳戶控制</li> </ul>                               |
| 此檔案來自不受信任的位置。<br>是否確定要執行此檔案?                              |
| 程式名稱: Security pattern 6.3.1704.2112.exe<br>檔案來源: 網路磁碟機   |
| 若要编辑,請輸入系統管理員密碼,然後按一下[是]。                                 |
| 使用者名稱<br>密碼<br>網域: ILI                                    |
| ✓ 顯示詳細資料(D)                                               |
| 此檔案位於區域網路之外的位置。來自您無法識別之位置的檔案可能會危害您的電<br>腦。請僅執行來自您信任位置的檔案。 |

當中介 Win7 開啟後,再透過"遠端桌面程式"連入你公司個人電腦(請事先記住這台電腦 IP)

#### 執行 Remote Desktop

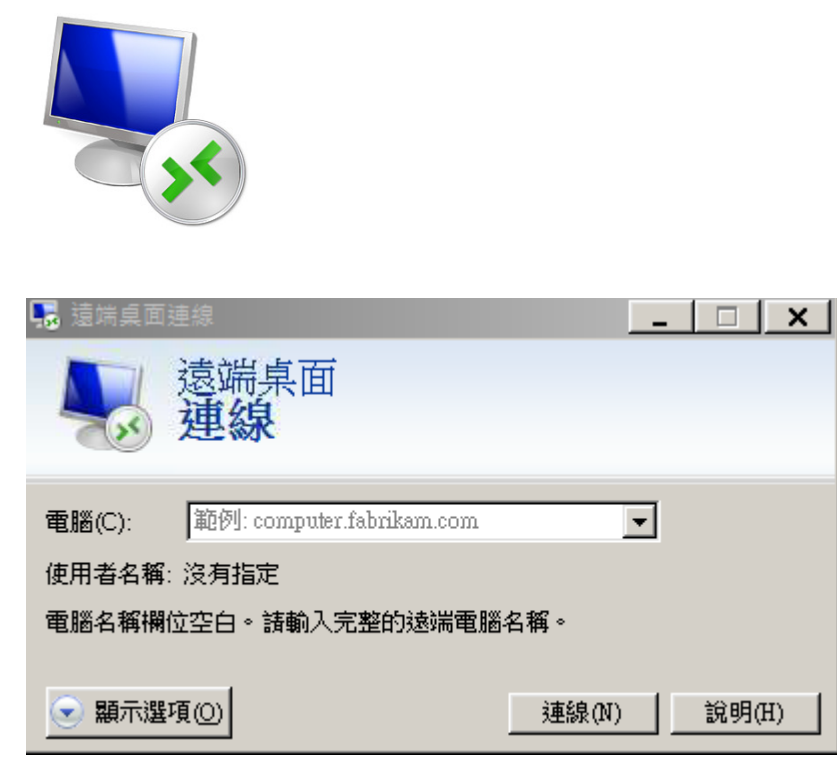

鍵入 公司電腦的 ip ,開始遠端連線作業

# 端桌面設定開啟方式

公司電腦一定要檢查兩個地方才能連。

- 一、打開遠端設定
- 1. 找到電腦右鍵選屬性
- 2. 選遠端設定
- 3. 照圖框打開遠端設定

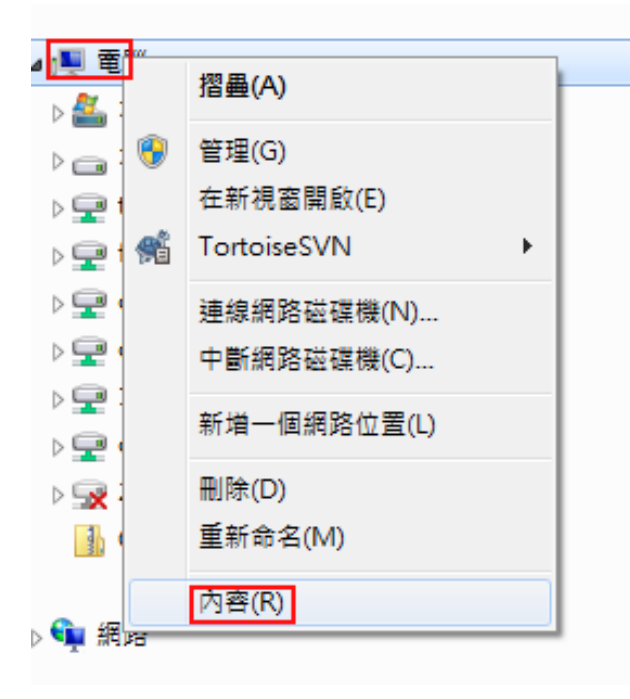

## 

**条統保護** 

進階系統設定

#### 檢視電腦的基本資訊

Windows 版本\_\_\_

Windows 7 専業版

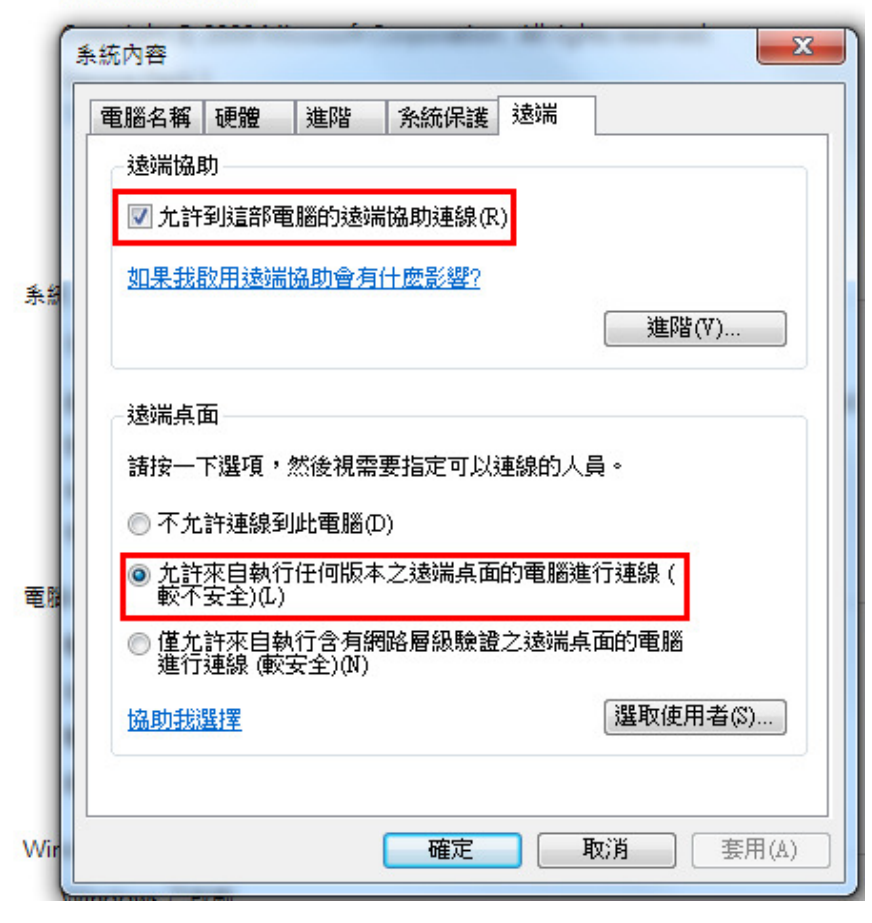

二. 防火牆要關閉

進入-控制台

RANTE ARMEINS VE

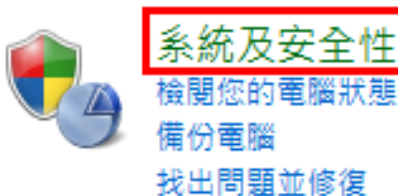

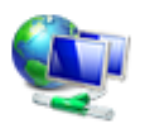

網路和網際網路 檢視網路狀態及工作 選擇家用群組和共用選項

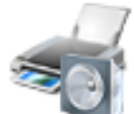

**硬體和音效** 檢視裝置和印表機 新増裝置

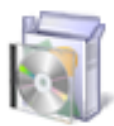

程式集 解除安裝程式 取得程式

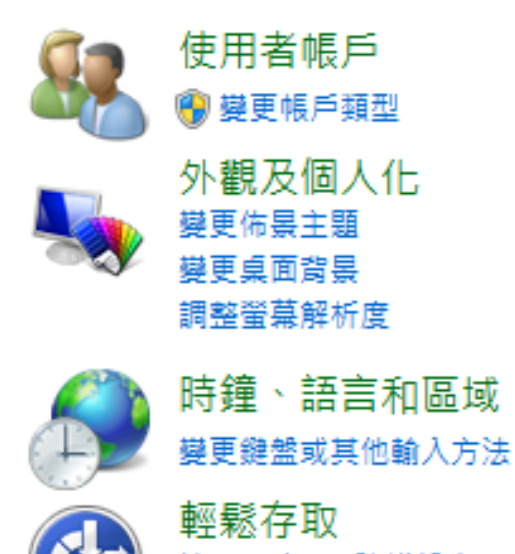

輕鬆存取 讓 Windows 建議設定 最佳化視覺顯示

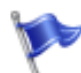

# ,行動作業中心

檢閱電腦的狀態和解決問題 | 🚱 變更使用者帳戶控制設定 | 疑難排解常見電腦問題 將電腦還原到較早的時間

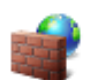

## Windows 防火牆

檢查防火牆狀態 | 允許程式通過 Windows 防火牆

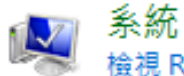

檢視 RAM 大小及處理器速度 │ 檢查 Windows 體驗指數 │ ⑲ 允許遠端存取 │ 查看此電腦的名稱 ⑲ 裝置管理員

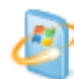

Windows Update

開啟或關閉自動更新 | 檢查更新 | 檢視已安裝的更新

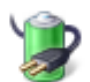

## 電源選項

喚醒電腦時必須輸入密碼 | 變更電源按鈕行為 | 變更電腦睡眠的時間

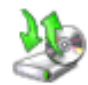

### **備份與還原** 備份電腦 | 從備份還原檔案

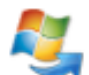

## Windows Anytime Upgrade 取得新版 Windows 7 的其他功能

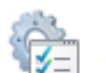

# 系統管理工具

釋放磁碟空間 | 重組您的硬碟 | 🛞 建立及格式化硬碟磁碟分割 | 🛞 檢視事件記錄檔 | 🛞 排程工作

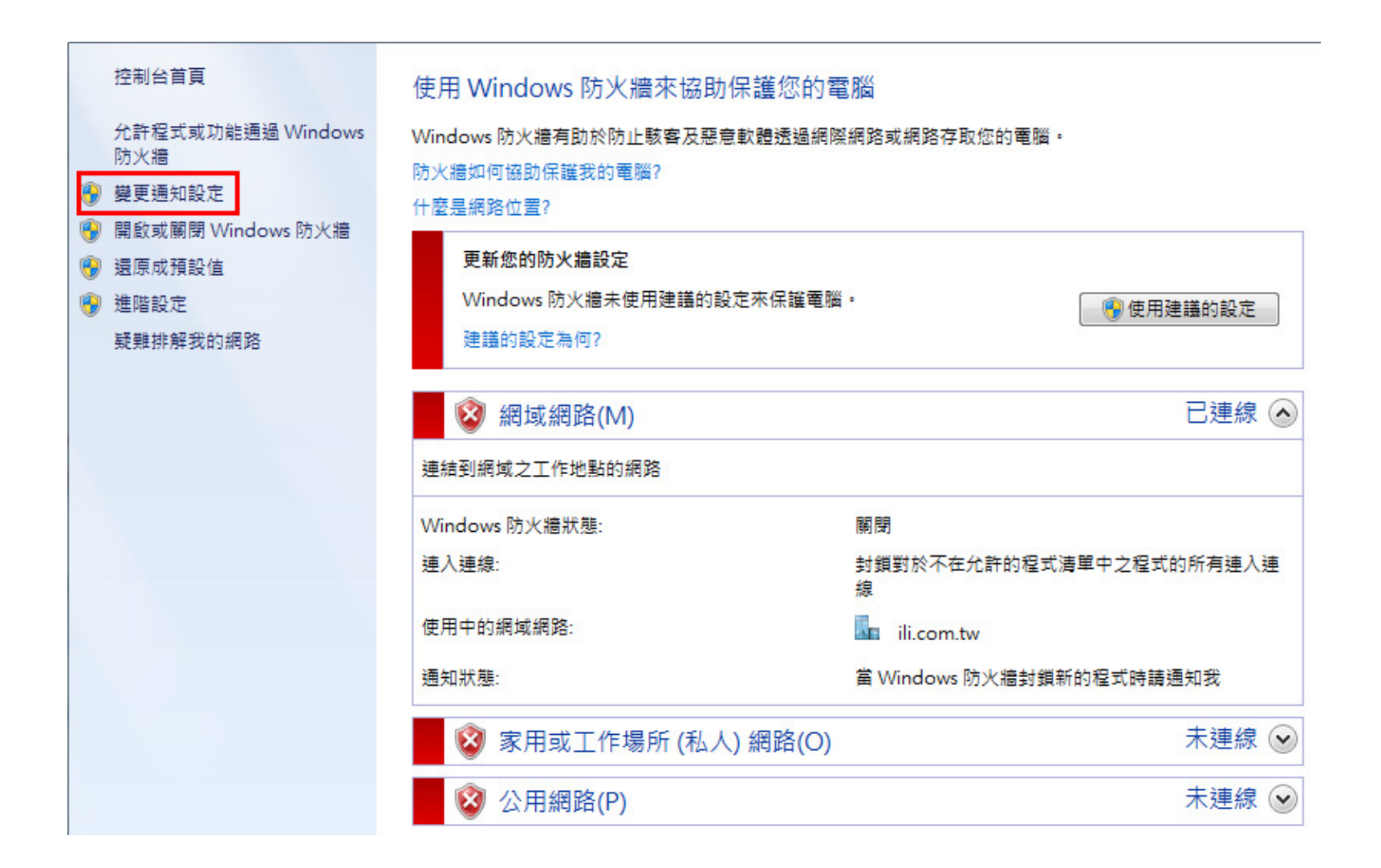

## 自訂每個網路類型的設定

您可以為您使用的每個網路位置類型修改防火牆設定。

◎ 關閉 Windows 防火牆 (不建議)

什麼是網路位置?

網域網路位罟設定 ○ 開啟 Windows 防火牆 □ 封鎖所有連入連線,包括允許的程式清單中的連入連線 ☑ 當 Windows 防火牆封鎖新的程式時請通知我 ◎ 開閉 Windows 防火牆 (不建議) 家用或工作場所 (私人) 網路位置設定 ○開啟 Windows 防火牆 □ 封鎖所有連入連線,包括允許的程式清單中的連入連線 □ 當 Windows 防火牆封鎖新的程式時請通知我 ◎ 開閉 Windows 防火牆 (不建議) 公用網路位署設定 -○ 開啟 Windows 防火牆 □ 封鎖所有連入連線,包括允許的程式清單中的連入連線 □ 當 Windows 防火牆封鎖新的程式時請通知我

## 電腦 ip 查看方式

-

| 程式 (1) ——   |  |
|-------------|--|
| os. cmd.exe |  |

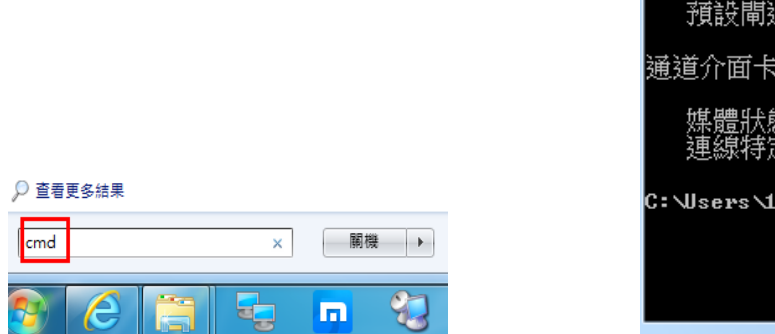

| 条統管理員: C:\Windows\system32\cmd.exe                                                                |        |
|---------------------------------------------------------------------------------------------------|--------|
| Microsoft Windows [版本 6.1.7601]<br>Copyright (c) 2009 Microsoft Corporation. All rights reserved. | ▲<br>E |
| C:\Users\1041152\ipconfig                                                                         |        |
| Windows IP 設定                                                                                     |        |
| 乙太網路卡 區域連線:                                                                                       |        |
| 連線特定 DNS 尾碼                                                                                       |        |
| 通道介面卡 isatap.{63FC0A6D-9B28-4052-B038-9126FABC12A8>:                                              |        |
| 媒體狀態................ 媒體已中斷連線<br>連線特定 DNS 尾碼.......                                                |        |
| C: Wsers 1041152>_                                                                                |        |
|                                                                                                   | ~      |